# SBPS 決済システム Shopify 導入マニュアル

# 【Shopify管理画面操作補足資料】

# 注文の増額・減額対応

2021/01/21版

SBペイメントサービス株式会社(SBPS)

# Shopify 管理画面操作補足資料

注文の増額・減額対応

- 1. 注文の増額対応
- 2. 注文の減額対応
- 3. 注意事項

#### Shopify 管理画面にて注文の増額・減額対応をおこなう場合の注意事項

Shopify 管理画面から注文の増額・減額対応をおこなう際には、以下の手順にて操作をおこなってください。

※記載している手順と異なる手順で増額・減額処理をおこなうと重複決済(二重決済)が発生する場合がござい ます。

# 1. 注文の増額対応

# ① 左メニュー > 注文管理 > 注文を作成する をクリックして、注文作成画面を表示します。

| SBPS DEMO EC                              |     |           |     |          |            |         |
|-------------------------------------------|-----|-----------|-----|----------|------------|---------|
| <ul> <li>▲ ホーム</li> <li>▲ 注文管理</li> </ul> | 618 | 注文管理      |     |          | エクスポートする   | 注文を作成する |
| 注文管理                                      |     | すべて 未発送   |     |          |            |         |
| カゴ落ち                                      |     | Q、注文を絞り込む | 2 - | 詳細な絞り込み  | ★ ビューを編集する | ↑↓ 並び替え |
| <ul> <li></li></ul>                       |     | □ 注文      |     | フルフィルメント | アイテム       | 配達方法 タグ |
| ■■ ストア分析                                  |     | #1884     |     | 0 未発送    | 1個のアイテム    | 配送不要    |
| 📢 マーケティング                                 |     | #1883     |     | 0 未発送    | 1個のアイテム    | 通常配送    |
| 🚱 ディスカウント                                 |     | #1882     |     | 0 未発送    | 9個のアイテム    | 通常配送    |
| ■ アプリ管理                                   |     | #1881     |     | 0 未発送    | 1個のアイテム    | 通常配送    |
| 販売チャネル                                    | 0   | #1880     |     | 0 未発送    | 1個のアイテム    | 送料無料    |
| 🛱 オンラインストア                                | 0   | #1879     |     | 0 未発送    | 4個のアイテム    | 通常配送    |
|                                           |     | #1878     |     | 0 未発送    | 2個のアイテム    | 送料無料    |

# 1. 注文の増額対応

 注文作成画面にて「お客様を探すか作成する」から対象の購入者様を検索し、 選択してください。

| 注文詳細                 | I                                        |                                                                                            | カスタム商品を追加す       | する お客様を探すか作成す                    |
|----------------------|------------------------------------------|--------------------------------------------------------------------------------------------|------------------|----------------------------------|
| Q 商品                 | 品を検索する                                   |                                                                                            | 商品を見る            | Q、お客様を検索する                       |
| XŦ                   |                                          |                                                                                            | 1-               | + 新しいお客様を作                       |
| メモを通                 | 3力口                                      | ティスカウントを追<br>する                                                                            | - 10             | -                                |
|                      |                                          |                                                                                            | īt ¥             | エスピーピーエス-1<br>sbps-1@example.com |
|                      |                                          | 配送を追加す                                                                                     | ō -              | _ エスビービーエス-2                     |
|                      |                                          | 税                                                                                          | 金 ¥              | sbps-2@example.com               |
|                      |                                          | 合                                                                                          | 11 ¥             | エスビービーエス-3<br>sbps-3@example.com |
|                      |                                          |                                                                                            |                  | エスピーピーエス-4                       |
| 日請                   | 書をメールで送                                  |                                                                                            | 請求書をメールで送信       | sbps-4@example.com               |
|                      |                                          |                                                                                            |                  |                                  |
| ロスタム商品               | を追加する<br>品を見る                            | <b>お客様</b><br>・<br>・<br>・<br>注文はありませ                                                       | x<br>A           |                                  |
| )スタム商品<br>商<br>10    | を追加する<br>品を見る<br>X                       | <b>お客様</b><br>ご<br>注文はありませ<br>エスビーピーエス-1<br>sbps-1@example.com                             | ×<br>A           |                                  |
| スタム商品<br>商<br>0      | を追加する<br>品を見る<br>X                       | <b>お客様</b><br>ご<br>注文はありませ<br>エスビーピーエス-1<br>sbps-1@example.com<br>編<br>配送先住所<br>エスピーピーエス-1 | ×<br>ん<br>集      |                                  |
| マタム商品                | を追加する<br>品を見る<br>×<br><br>¥ 500          | <b>お客様</b><br>ご 注文はありませ<br>エスビービーエス-1<br>sbps-1@example.com<br>配送先住所<br>エスビービーエス-1         | 後                |                                  |
| 商                    | を追加する<br>品を見る<br>×<br>¥ 500<br>一         | <b>お客様</b><br>ご 注文はありませ<br>エスピーピーエス-1<br>sbps-1@example.com<br>配送先住所<br>エスピーピーエス-1         | ×<br>ん<br>集      |                                  |
| スタム商品<br>商           | を追加する<br>品を見る<br>×<br><br>¥ 500<br>      | <b>お客様</b><br>ご 注文はありませ<br>エスビービーエス-1<br>sbps-1@example.com 編<br>配送先住所 編<br>エスビービーエス-1     | ×<br>ん<br>集      |                                  |
| 0<br>スタム商品<br>商<br>0 | を追加する<br>品を見る<br>×<br>¥ 500<br>-<br>¥ 45 | <b>お客様</b><br>ご 注文はありませ<br>エスピーピーエス-1<br>sbps-1@example.com<br>配送先住所<br>エスピーピーエス-1         | <<br>ん<br>集<br>集 |                                  |

# 1. 注文の増額対応

③ 「注文詳細」にて商品を検索し、増額分の商品を追加してください。

| 注文詳細                      | ◎ 商品を予約する カスタ    | ム商品を追加する            | お客様                                     |
|---------------------------|------------------|---------------------|-----------------------------------------|
| Q 商品を検索する                 |                  | 商品を見る               |                                         |
| 500円商品 ¥                  | 500 x 1 ¥ 500    | ×                   | エスビーピーエス-1<br>sbps-1@example.com        |
| メモ<br>→→ 赤母 「#1882」 追加注立公 | ディスカウントを追加<br>する | _                   | <b>配送先住所</b><br>エスビービーエス-1              |
| 江文留与「〒1002」 追加江文ガ         | 小計               | ¥ 500               |                                         |
|                           | 配送を追加する          | _                   |                                         |
|                           | 税金               |                     |                                         |
|                           | CT 10%<br>(含む)   | ¥ 45                | 請求先住所                                   |
|                           | 合計               | ¥ 500               | 配送先住所と同じ                                |
|                           |                  |                     |                                         |
| <b>5を作成する</b><br>スタム商品を追加 |                  | ×                   |                                         |
| 名                         | 商品ごとの価格数量        | ð                   |                                         |
|                           | ¥ [1]            |                     | l i i i i i i i i i i i i i i i i i i i |
| 商品は課税対象です                 |                  | ←                   |                                         |
| 商品は配送が必要です                |                  | я<br>Г- <b></b> ¬ А | 기 ᄍᄆᆝ ᇵᅝᄢᆂᄀᄀ                            |
|                           |                  | 刀人う                 | ム向市」を追加するこ                              |

- 1. 注文の増額対応
- ④ 追加内容を確認後、「請求書をメールで送信」をクリックします。

|                                                                       | ~                                    | _                                                    |                                                                                   |
|-----------------------------------------------------------------------|--------------------------------------|------------------------------------------------------|-----------------------------------------------------------------------------------|
| 税<br>CT 10                                                            | 金<br> %                              | ¥ 45                                                 | 請求先住所                                                                             |
|                                                                       | 3)<br><b>[</b> †                     | ¥ 500                                                | 配送先住所と同じ                                                                          |
| 三 請求書をメールで送信                                                          | 請求書をメール                              | で送信                                                  | タグ すべてのら<br>緊急、レビュー済、卸売                                                           |
| ■ <u>まれいを受け付ける</u><br>請求書を送信する                                        | ×                                    |                                                      |                                                                                   |
| 受取人 差出人<br>sbps-1@example.com <admin@example.com></admin@example.com> | );t                                  | 3支払い                                                 |                                                                                   |
| Subject                                                               |                                      |                                                      | ٦                                                                                 |
| 請求書 {{name}}                                                          | -                                    |                                                      | _                                                                                 |
| このテンプレートは通知で編集可能です。<br>bccを以下に送信する: admin@example.com                 | ノ                                    | 「カスタ<br>ともでき<br>「 <b>メール</b><br>ールのフ<br>内容を確<br>してくだ | なメッセーシ」を追加<br>ます。<br>ゆを確認」をクリックす<br>レビューが確認できま<br>認後「通知を送信」を<br>知請求分の通知メール<br>さい。 |
|                                                                       | SBPS D<br><sub>請求先 #D3</sub><br>購入手続 | DEMO EC<br>続きを完了する<br>購入手                            | る                                                                                 |
|                                                                       |                                      | またはショ                                                | ップにアクセスする                                                                         |
|                                                                       |                                      |                                                      |                                                                                   |

- 1. 注文の増額対応
- ⑤ 請求書の送信が完了すると「下書き注文」に追加されます。

| <b>▲</b> | ホーム<br>注文管理 | 616 | ち書す              |                 |                        |  |
|----------|-------------|-----|------------------|-----------------|------------------------|--|
|          | 注文管理        |     | すべて Open and inv | voice sent Open | Invoice sent Completed |  |
|          | て書き         |     |                  |                 |                        |  |
|          | カゴ落ち        |     | Q、下書き注文を絞り込む     | 5               |                        |  |
|          | 商品管理        |     | □ 下書き注文          | 日付              | お客様                    |  |
| 1        | 顧客管理        |     |                  |                 |                        |  |
| ы        | ストア分析       |     | 🗌 #D3 🖹          | 1 minutes ago   |                        |  |
| 4        | マーケティング     |     | #D2              | 1月13日 at 15:20  |                        |  |
| •        | ディスカウント     |     |                  |                 |                        |  |

⑥ 購入者様が通知メール内のリンクから支払いを完了すると、注文管理画面に注文が作成されます。

| 注文管理  |       |          |      |        |        |         |        |       |
|-------|-------|----------|------|--------|--------|---------|--------|-------|
| すべて   | 未発送   | 未払い      | オープン | クローズ   |        |         |        |       |
| Q 注文表 | を絞り込む |          |      |        |        | ステータス 🔻 | 決済状況 ▼ | 詳細な絞  |
|       |       | 日付       | お客様  |        | 合計     | 支払い     |        | フルフィル |
| #1884 | B     | 今日の17:28 | エスビー | ビーエス-1 | ¥500   | ○ 保留中の決 | 済      | 0 未発送 |
| #1883 | B     | 今日の17:12 | エスビー | ピーエス-1 | ¥1,500 | ●支払い済   |        | 0 未発送 |
| #1882 |       | 今日の16:51 | エスビー | ピーエス-1 | ¥1,655 | ●支払い済   |        | 0 未発送 |

#### 以上で、注文の増額対応は完了です。

「Shopify 手動売上」の設定をしている場合は、売上確定処理をおこなってください。

# 2. 注文の減額対応

#### ① 左メニュー > 注文管理 > 対象の注文 をクリックして、

#### 注文詳細画面を表示します。

| <u>í</u> s | SBPS DEMO EC |     |               | Q    | 検索          |            |         |           |
|------------|--------------|-----|---------------|------|-------------|------------|---------|-----------|
| ▲ :        | ホーム<br>注文管理  | 618 | 注文管理          |      |             |            |         |           |
| 3          | 注文管理         |     | すべて           | 未発送  | 未払い ス       | オープン クローズ  |         |           |
|            | 下書き          |     |               |      |             |            |         |           |
| :          | 力ゴ落ち         |     | <b>Q</b> 注文を約 | をり込む |             |            |         | ステータス ▼ 決 |
| 🗬 i        | 商品管理         |     |               |      | 日付          | お変様        | 승타      | 支払い       |
| <b>.</b>   | 顧客管理         |     |               |      | L1.3        |            |         | 21401     |
| al 3       | ストア分析        |     | #1884         | B    | 今日の17:28    | エスビーピーエス-1 | ¥500    | ○ 保留中の決済  |
| -          | マーケティング      |     | #1883         | B    | 今日の17:12    | エスビーピーエス-1 | ¥1,500  | ●支払い済     |
| •          | ディスカウント      |     | #1882         |      | 今日の16:51    | エスビーピーエス-1 | ¥1,655  | ●支払い済     |
|            | アプリ管理        |     | #1881         |      | 昨日の15:39    | エスビーピーエス-1 | ¥60,800 | ●支払い済     |
| 販売チャ       | ャネル          | •   | #1880         |      | 1月12日 19:16 | エスビーピーエス-1 | ¥50     | ● 一部返金済   |
| 8          | オンラインストア     | 0   | #1879         |      | 1月4日 10:47  | エスビーピーエス-1 | ¥28,000 | ● 一部返金済   |

# 2. 注文の減額対応

2 注文詳細画面上部にある「返金」をクリックします。

| い済 〇未発送              | 返金 | 編集 | 印刷 👻 | その他の操作 🔻 | < | > |
|----------------------|----|----|------|----------|---|---|
| 16:51 Online Storeから |    |    |      |          |   |   |

### ③ 返金画面が表示されるので、各入力項目に情報を入力します。

| ○ 未発送                     |                                       |       | サマリー                    |          |
|---------------------------|---------------------------------------|-------|-------------------------|----------|
| ✓ 500円商品<br>¥ 500         | 1 /1 🗼                                | ¥ 500 | <b>アイテムの小計</b><br>1個の商品 | ¥ 50     |
| ▲ 1円商品                    |                                       |       | 税 (税込)                  | ¥        |
| ¥1                        | 0 /5 -                                | ¥O    | 配送                      | ¥ 1,00   |
| 100円商品                    | 0 /3                                  | ¥0    | 返金の合計                   | ¥ 1,50   |
| ¥ 50                      | . ,, , ,                              |       | 返金額                     |          |
| 返金済のアイテムは注文から削除され         | ます。                                   |       | クレジットカード決済の             |          |
|                           |                                       |       | イメント                    | 00417)30 |
| 🗹 アイテムを補充する               |                                       |       | ¥ 1,500                 |          |
|                           |                                       |       | ¥ 1,655が返金可能            |          |
| 送料を返金する                   |                                       |       | ✓ お客様に通知を送信             | する       |
| 配送料: <b>涌常配送</b> (¥1.000) |                                       |       |                         |          |
| 返金額                       |                                       |       | ¥1,500を返金               | えする      |
| ¥ 1.000                   |                                       |       |                         |          |
| 16.0000                   |                                       |       |                         |          |
|                           |                                       |       |                         |          |
| 返金の理由                     |                                       |       |                         |          |
| 500円商品が品切れのため送料含め返        | · · · · · · · · · · · · · · · · · · · |       |                         |          |
|                           | 1011 C                                |       |                         |          |

※減額する商品の数量や配送金額を入力してください。

### 2. 注文の減額対応

#### ④ 返金内容を最終確認し、「返金する」をクリックします。

※画面下に「返金しました」の表示が出たら、手続き完了です。念の為、タイムラインでもご確認ください。

|                                                                          |                       |       |                        | キャンセル      |
|--------------------------------------------------------------------------|-----------------------|-------|------------------------|------------|
|                                                                          |                       |       | サマリー                   |            |
|                                                                          | 1 /1 🔹                | ¥ 500 | アイテムの小計<br>1個の商品       | ¥ 500      |
|                                                                          | 0 /5                  | ¥0    | 税 (税込)                 | ¥ 45       |
|                                                                          | •                     |       | 配送                     | ¥ 1,000    |
|                                                                          | 0 /3 🗘                | ¥0    |                        | + 1,500    |
|                                                                          |                       |       | 返金額                    |            |
|                                                                          |                       |       | クレジットカード決済(3)<br>イメント  | Dセキュア) Sbペ |
|                                                                          |                       |       | ¥ 1,500<br>¥1,655が返金可能 |            |
| -                                                                        |                       | _     | ✓ お客様に通知を送信            | する         |
| TODAY                                                                    |                       | _     |                        |            |
| <ul> <li>エスビーピーエス-1 (sbps-1@example.com)にRefu</li> <li>されました。</li> </ul> | nd notificationメールが送信 | 17:35 | ¥1,500を返金              | えする        |
| メールを再送する                                                                 |                       |       |                        |            |
| クレジットカード決済(3Dセキュア)-SBペイメント<br>ました。                                       | で¥1,500 JPYが返金され      | 17:35 |                        |            |
| ● 1個のアイテムの在庫を1か所に補充しました。 ▶                                               |                       | 17:34 |                        |            |
| ● ¥1,500 JPYの返金は保留中です。 ▶                                                 |                       | 17:34 |                        |            |
| ¥1,655 JPYがクレジットカード決済(3Dセキュア)-S<br>ました。                                  | Bペイメントで回収され           | 16:52 |                        |            |
| <ul> <li>¥1,655 JPYの回収はクレジットカード決済(3Dセキ:<br/>留中です。</li> </ul>             | ュア)-SBペイメントで保         | 16:51 |                        |            |

タイムライン上でも返金状況を確認できます。

#### 以上で、注文の減額対応は完了です。

返金ができない決済もありますので、その場合は購入者様と対応をご検討ください。

# 3. 注意事項

#### ★ご注意ください★

### 注文の増額・減額対応をおこなう際に、「注文の編集」から更新をおこなうと 重複決済(二重決済)が発生する場合がございます。

| 51 Online Storeから | T         |                       |                               |
|-------------------|-----------|-----------------------|-------------------------------|
|                   |           |                       | 注文編集                          |
| ← 注文を編集する         |           |                       |                               |
| 商品を追加する           | カスタム商品を追加 | サマリー                  |                               |
| Q 追加する商品を検索する     | 閲覧する      | 更新後の合計                | ¥ 1,155                       |
|                   |           | お客様支払い済               | ¥ 1,655                       |
| ○ 未発送             |           | 返金する額                 | ¥ 500                         |
| 1円商品<br>5 x ¥ 1   | ¥ 5       | 通知                    |                               |
| 数量を調整する アイテムを削除する |           | ✓ お客様に通知する            |                               |
| 100円商品            | ¥ 150     |                       |                               |
| 数量を調整する アイテムを削除する |           | 注义を更新                 | 90                            |
| 500円商品            | ¥0        | 注文更新後に、 の各場に<br>必要です。 | 。<br>- 返 並 り る こ <i>こ ル</i> ・ |
| ● 元の数量: 1         |           |                       |                               |
| ✓ アイテムの在庫を1個補充する  |           |                       |                               |
| 数量を調整する           |           |                       |                               |
| 支払い               |           | 1                     |                               |
| 小計                | ¥ 155     |                       |                               |

Shopify 管理画面操作補足資料 > 注文の増額・減額対応 > 3. 注意事項

### 3. 注意事項

注文編集画面から注文の更新をおこない「注文更新通知メール」が送信されると、メール内のリンクボタン から『購入完了画面』に遷移し『今すぐお支払い』ボタンが表示される場合がございます。 『今すぐお支払い』ボタンから支払いをおこなった後、再度『支払い方法選択画面』に戻り、さらに支払い ができてしまうため、重複決済(二重決済)となる可能性がございます。

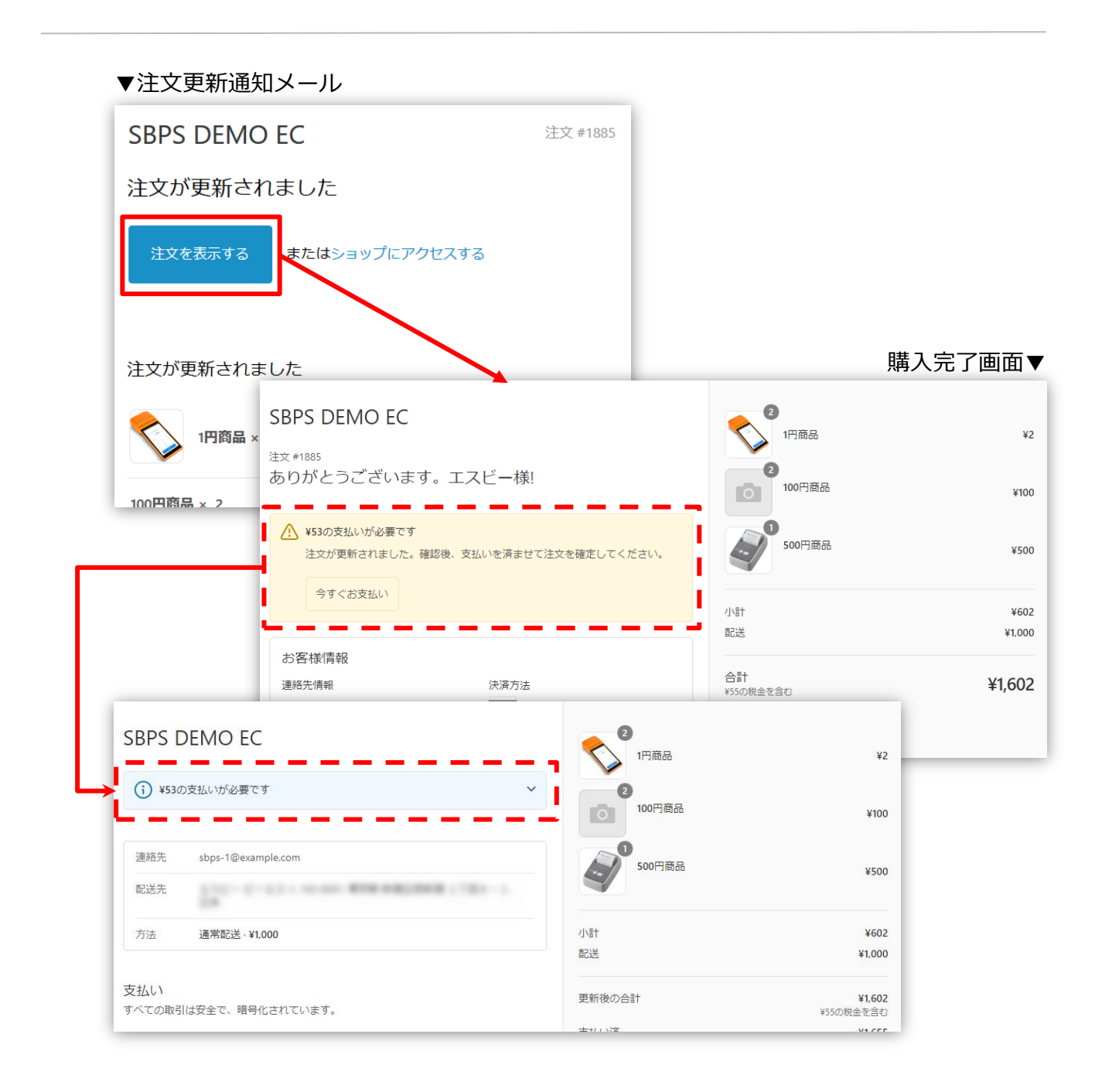

Shopify 管理画面操作補足資料 > 注文の増額・減額対応 > 3. 注意事項